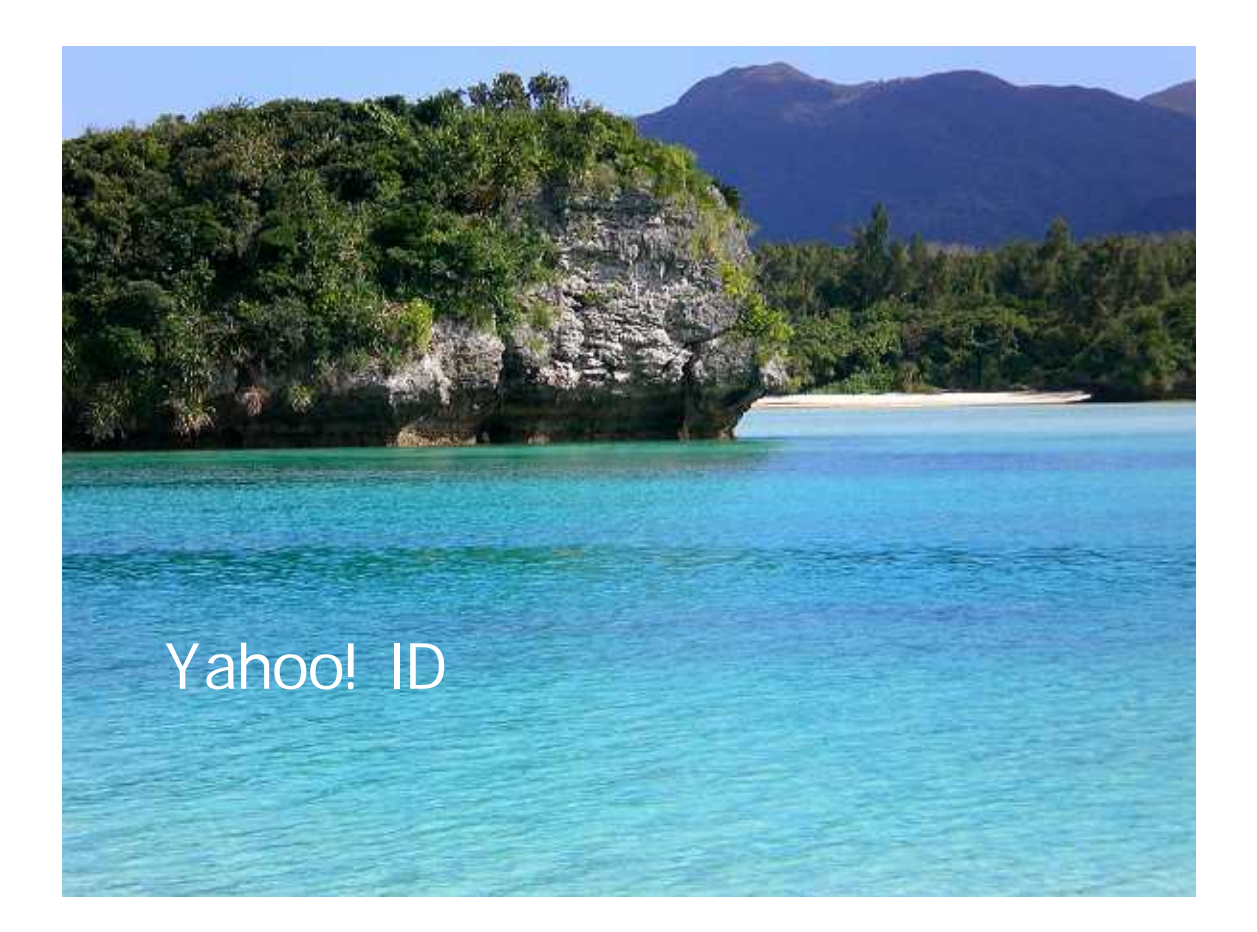

石垣島でアフィリエイト@りの

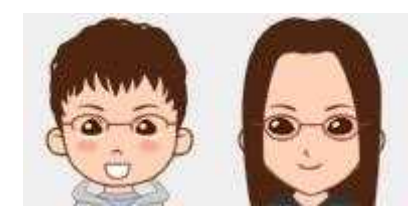

ブログ 情報商材レビュー あなたのチャレンジを応援!! <u>http://zyouhouhassinnkiti.seesaa.net/</u>

今回は、りののレポートをダウンロードしていただき、 ありがとうございます

# m(\_\_\_)m

あと、このレポートに書かれている URL はクリックで きます。

できない場合は最新の AdobeReader をダウンロード して下さい。(無料です )

http://www.adobe.com/jp/products/acrobat/readstep2.html

それでは、Yahoo!の ID+フリーメールアドレス取得 講座始まり始まり~

アフィリエイトをするならまずフリーメールアドレ スを取得しよう!!

フリーメールアドレスが必要な理由それは...

自分のパソコンじゃなくてもインターネットがつな がればメールが見れるからです(^\_^)

インターネットを利用している方なら、プロバイダ( インターネット接続業者)から発行されているメール アドレスを持ってらっしゃいますよね??

ノートパソコンを持っているならば持ち運びできま すが、デスクトップ型のパソコンだとそうはいきませ ん。

そこで便利なのがフリーメールアドレスなのです (\*^\_^\*)

フリーメールアドレスとはプロバイダから発行され ている以外の無料で取得できるアドレスで、インター ネットが繋がればどこでもメールを見ることができ ます。

アフィリエイトをしていく上でフリーメールアドレ スは必要になってくると思いますので、その取得方法 をご紹介したいと思います

フリーメールが取得できる主なサイトは

- MSN (Hotmail) <u>http://jp.msn.com/</u>
- ・Yahoo!JAPAN (ヤフーメール) <u>http://www.yahoo.co.jp/</u>
- Google (Gmail) <u>http://www.google.co.jp/</u>
- ・goo (goo メール) <u>http://www.goo.ne.jp/</u>

などがあります。

今回は Yahoo!ID の取得方法もかねていますので、 Yahoo!でのアドレスの取得方法をご紹介します

まずは、Yahoo!JAPAN(<u>http://www.yahoo.co.jp/</u>)のトップ ページを表示します。

| A-DUSU MyYMool                                          | HOO!                                                                                  | -1611-                                                  | 100                                      |                                            | カテゴリー覧<br>サイトの登録<br>新着情報              |
|---------------------------------------------------------|---------------------------------------------------------------------------------------|---------------------------------------------------------|------------------------------------------|--------------------------------------------|---------------------------------------|
| ウェブ 登録サイト 画像 動画                                         | プログ 辞書 知恵袋 地図                                                                         | 商品                                                      | *-12-1<br>ON-                            | 入力補助<br>OFF                                |                                       |
| 度最新情報 NEWI ト 48時間限定オークション                               | ノバーゲン目玉品は Newn                                                                        | <ul> <li>反対署名を厚労者</li> </ul>                            | へ「ネットで」                                  | 範が買えないと                                    | 86J                                   |
|                                                         | AN-9 CONE<br>その他<br>たどれに恐意出現<br>5月2日20時52分配信<br>Convient YOOS S-44481 Dear<br>4. Pro. | Yohool 勝州<br>予約/構入<br>NHOO<br>YAHOO<br>ログイン<br>Dでもっと使利に | ショップに<br>、ができ<br>してい<br>に<br>い<br>メールアドレ | 2. を取得                                     |                                       |
| 話題のオークション ブランドバッグ ティア                                   | ードワンピ ひな人形                                                                            | 6                                                       | 気、気温の<br>示はここから                          | 1 25 26 27<br>1 2 3                        | 水木 金工<br>28 29 30 31<br>4 5 6 7       |
| あのマンガには<br>まだ続きがあったんです<br><sup>財力あぶれる男たちが帰ってきた! 今</sup> |                                                                                       | 表示す<br>今日の予定 か<br>今日の運動 f                               | る地域を指定<br>ルンダーを活<br>風座団 70               | 日<br>15 16 17<br>月<br>22 13 24<br>3点 1 2 3 | 18 19 20 21<br>25 26 27 28<br>4 5 6 7 |

赤い丸で囲んである【メールアドレスを取得】をクリ ックします。

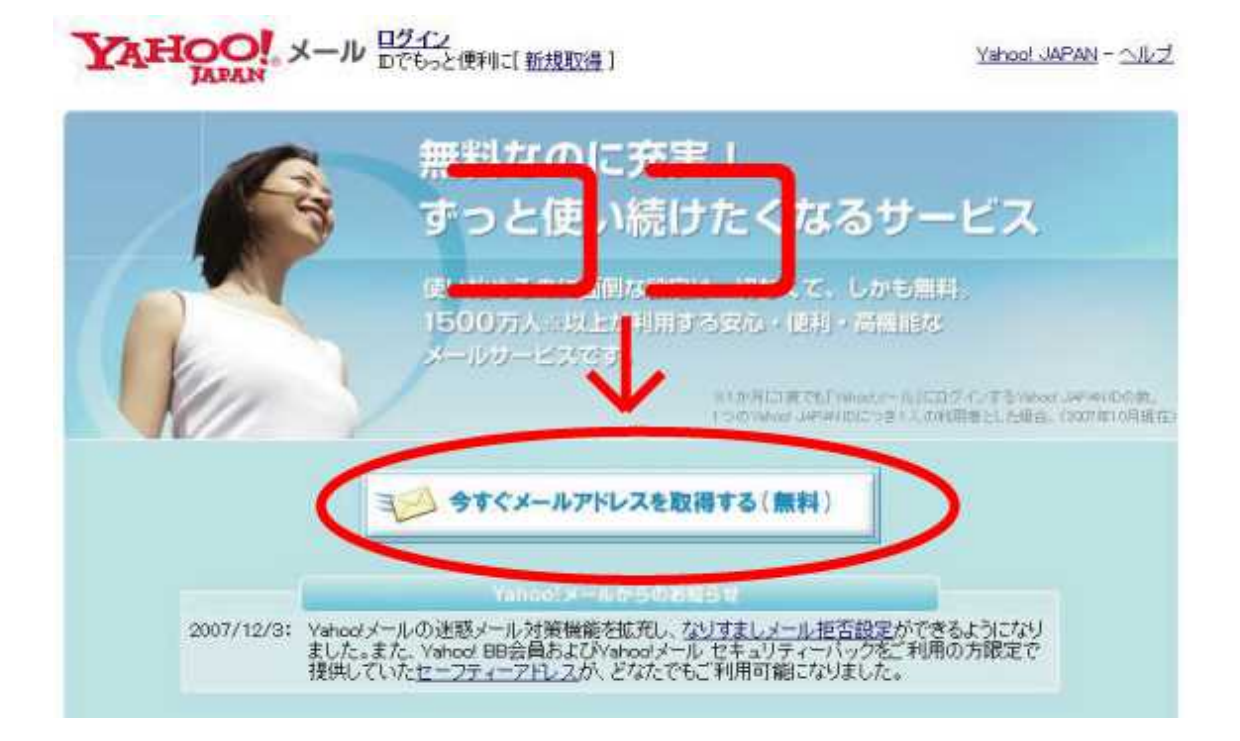

## 同じく、赤い丸で囲ってある【今すぐメールアドレス を取得する(無料)】をクリックします。

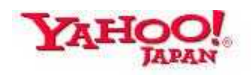

Yahoo! JAPAN - ヘルプ

#### ■ Yahoo! JAPAN ID登録、Yahoo!メール作成

重要なお知らせ Yahoo! JAPANを装ったメール、偽の情報登録ページを用いて、お客様の個人情報を不正に聞き出す事例が 報告されています。個人情報を入力する際には、アドレス欄が「edit.yahoo.co.jp/」になっていることを確認 し、十分ご注意ください。

\*がついている項目はかならず入力してください。

すでにYahoo! JAPAN IDをお持ちの方→ <u>ログイン</u>

| 1. Yahoo! JAPAN II                    | つの設                        | 定      |       |           |               |
|---------------------------------------|----------------------------|--------|-------|-----------|---------------|
| * Yahoo! JAPAN ID<br>(Yahoo!メールアドレス): | 便用可能                       | なIDかチ. | 197   | @yah      | 00.co.jp      |
| * バスワード:                              |                            |        |       |           |               |
| *パスワードを再入力:                           |                            |        |       |           |               |
|                                       | ☑ 次回                       | ログイン   | からYah | ioo! JAP. | AN IDの入力を省略する |
| * 表示名:                                |                            |        |       | ?         |               |
| 2. お客様情報の入力                           |                            |        |       |           |               |
| Yahoo! JAPAN Dやパスワードをお忘れのち            | 場合に、次0                     | り情報を元  | :に本人確 | 認を行いま     | हे वे .       |
| * 郵便番号:                               |                            | ?      |       |           |               |
| * 性別:                                 | ◎ 男性                       | ◎ 女性   | ŧ     |           |               |
| * 生年月日:                               | 西暦 ▼                       |        | 年     | 月         | B             |
| メールアドレス:                              |                            |        |       | ?         |               |
|                                       | Texts several ranking many |        |       |           |               |

クリックすると、上の画面が現れます。

Yahoo! JAPAN ID が、メールアドレスの@から前の部 分になります。

入力したら【使用可能な ID かチェック】とゆうボタ ンを押して使える ID かチェックしてくださいね。

ID とパスワードは後で必要になりますので メモしておくか、ちゃんと覚えておいて下さいね。

必要事項を全部記入したら、画像認証の所に書いてあ る数字を数字の入力の欄に必ず書き込んで下さい。

このページを表示すると、数字は毎回変わるので必ず入力する数字が 96399 とは限りません。

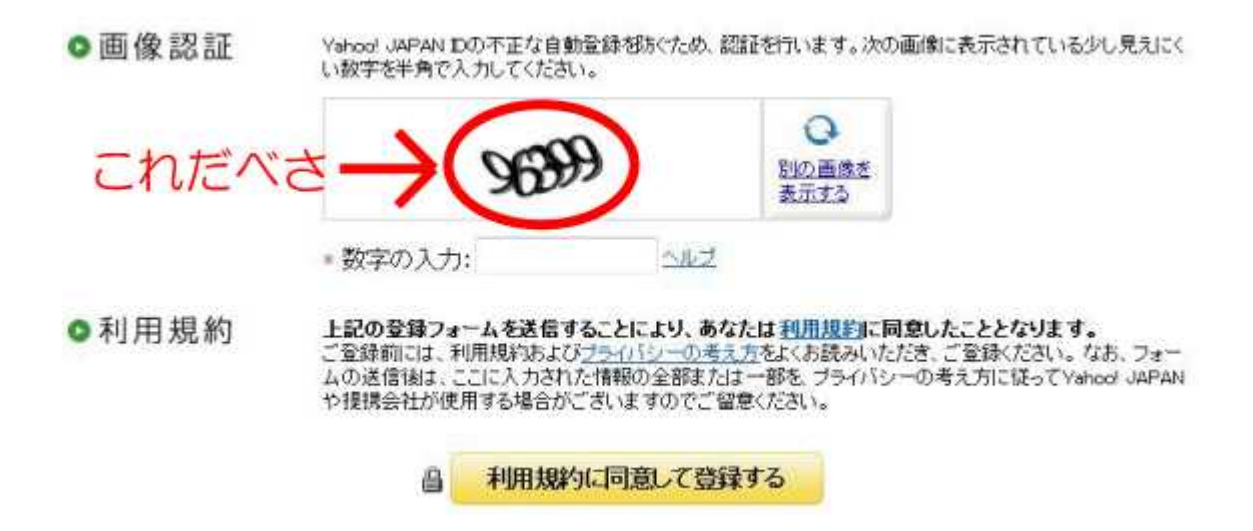

数字を入力したら、下の【利用規約に同意して登録す る】ボタンを押します。

## すると、下のような画面になります。

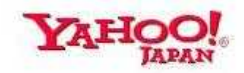

Yahoo! JAPAN - ヘルプ

■ Yahoo! JAPAN IDの登録が完了しました。

| ◎ Yahoo! JAPAN ID登録<br>す。              | ま、ならびにYahoo!メールアドレス作                                           | 成をしていただき、ありがとうございま                                                                        |  |  |  |  |  |
|----------------------------------------|----------------------------------------------------------------|-------------------------------------------------------------------------------------------|--|--|--|--|--|
| ご入力いただいたメール<br>い。登録した内容は、忘             | ッアドレスに「Yahoo! JAPAN ID登録確<br>れないように大切に保管してください。                | 認メール」を送信しましたので、ご確認くださ                                                                     |  |  |  |  |  |
| Yahoo! JAPAN ID:                       |                                                                |                                                                                           |  |  |  |  |  |
| Yahoo!メールアドレス:                         | @yahoo.co.jp                                                   |                                                                                           |  |  |  |  |  |
| 登録メールアドレス:                             | 登録メールアドレス:  [登録情報を確認]                                          |                                                                                           |  |  |  |  |  |
| 表示名:                                   | [プロフィールを確認]                                                    |                                                                                           |  |  |  |  |  |
| ご利用中のサービスに戻る                           |                                                                |                                                                                           |  |  |  |  |  |
| O Yahoo! JAPAN IDやE                    | ◎ Yahoo! JAPAN IDやログインに関する便利で安全な機能の紹介                          |                                                                                           |  |  |  |  |  |
| <u>Yahoo! JAPAN IDガイド</u>              | 基本操作や、便利な機能、また、安全で特<br>しています。もっと便利に安全に楽しくYah                   | B適にご利用いただくためのセキュリティー対策を紹介<br>bo! JAPANを利用しましょう。                                           |  |  |  |  |  |
| Yahoo! JAPAN IDをさらに                    | 便利に利用できるオススメツール                                                | どこに行くにもYahoo! JAPAN IDと一緒に!                                                               |  |  |  |  |  |
| Yahoo!ツールバー<br>Yahoo!ツールバー<br>らに便利にご利用 | :<br>をお使いいただくと、Yahoo! JAPAN Dをさ<br>いただけます。<br>ahoo!ツールバーを使ってみる | OpenID<br>Yahoo! JAPANのOpenIDを利用す<br>れば、使い慣れたYahoo! JAPAN<br>IDでOpenID対応サイトにログインで<br>きます。 |  |  |  |  |  |

この画面が出たら、メールアドレスの登録は完了です。

## ここでちょっと一息…(つ´`)つ

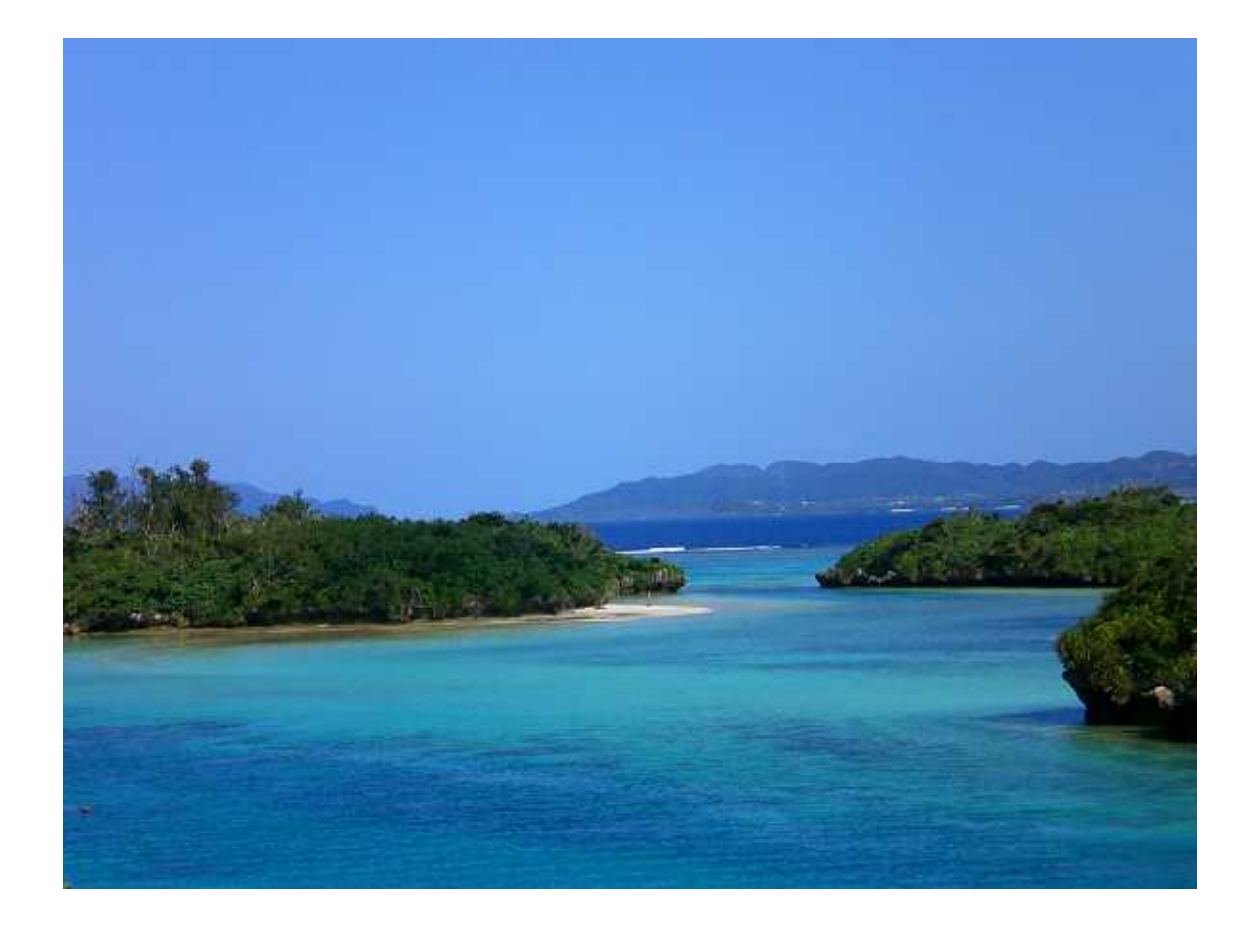

どうですか?できましたか??

初めての作業だとかなり疲れるので、あせらずゆっく り進んでくださいね(^\_^)

次は、このメールアドレスに届いたメールの見方です。

ケータイでいうなら、受信トレイを見る方法ですね

先ほど取得した ID とパスワードで、Yahoo!にログインします。

ログインとは、ID(アカウント)とパスワードを入 力して、会員制のサービスを使える状態にすることで す。

反対にログアウトとは、サービスを使える状態から使 えない状態にすることです。

## Yahoo!JAPAN のトップページにある【メール】ボタン を押します。

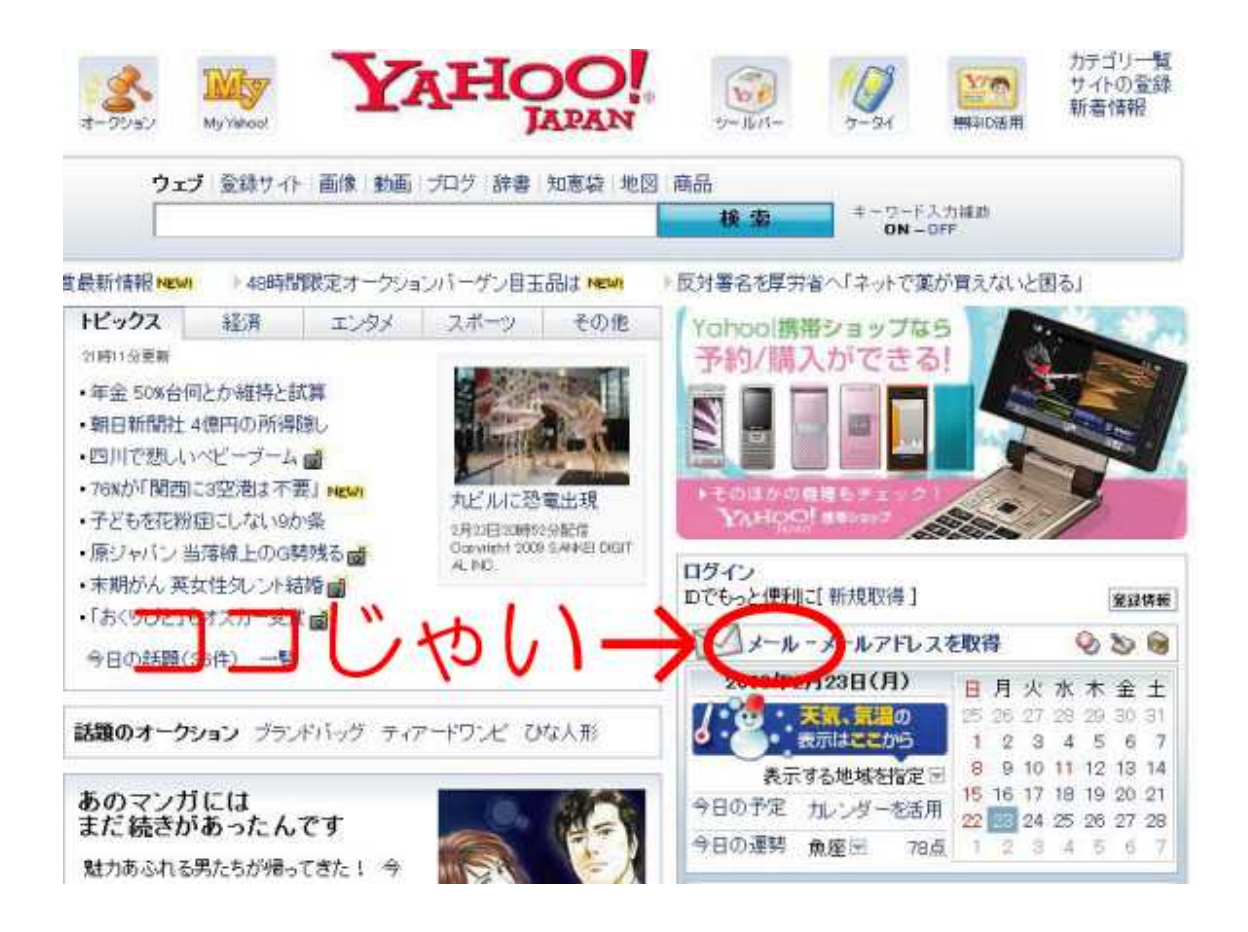

## メールボタンを押したら下のような画面になります。

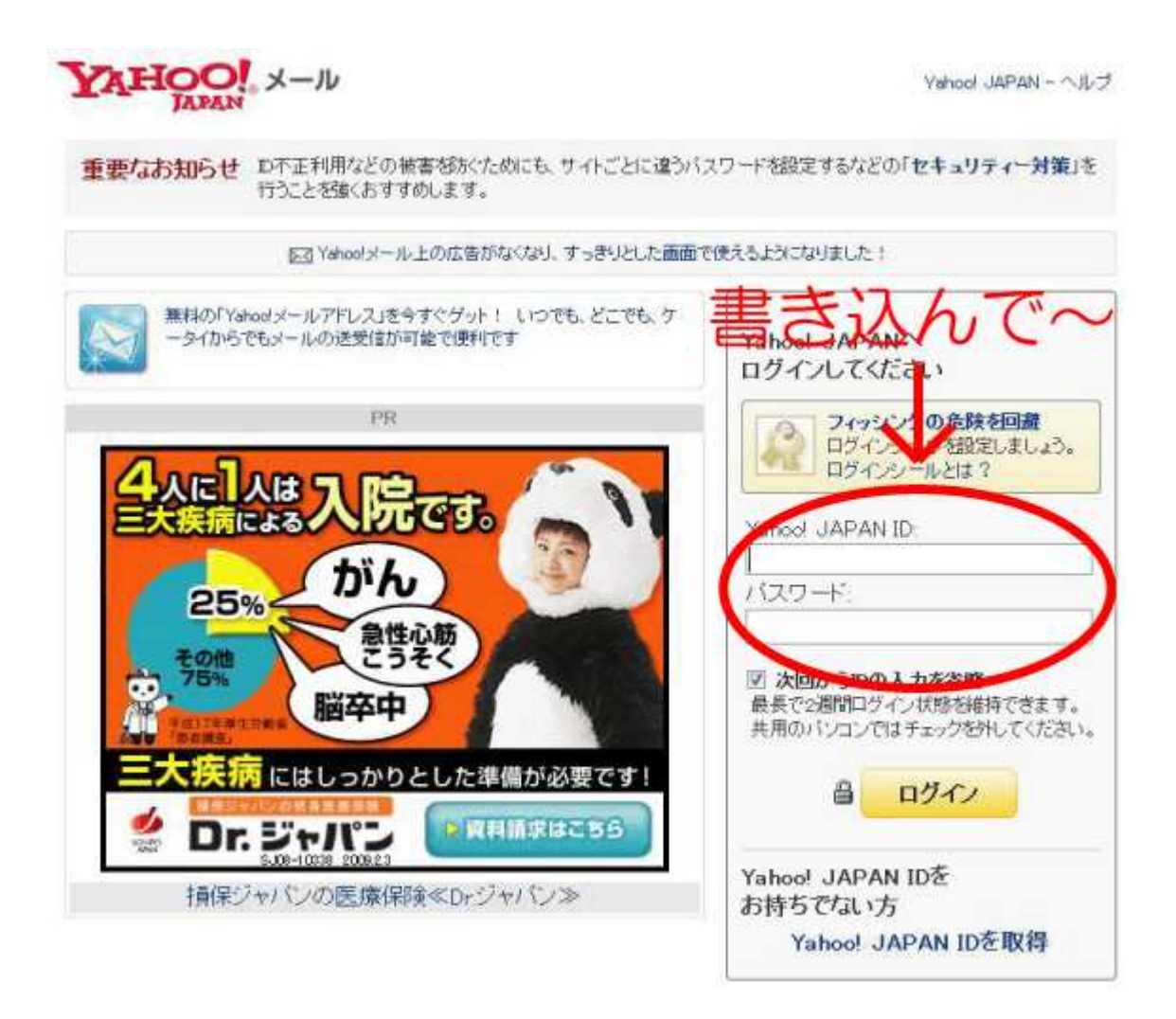

赤い丸で囲ってある部分に、先ほど登録した ID(@か ら前の部分)とパスワードを入力し、ログインボタン を押します。

すぐ下にある【次回から ID の入力を省略】にチェックをいれると、次回からログインした状態になります。

もし、人に見られたくないメールなどがある場合は毎 回ログアウトする事をオススメします。

## メールを見るために毎回ログインしなければいけま せんが…。

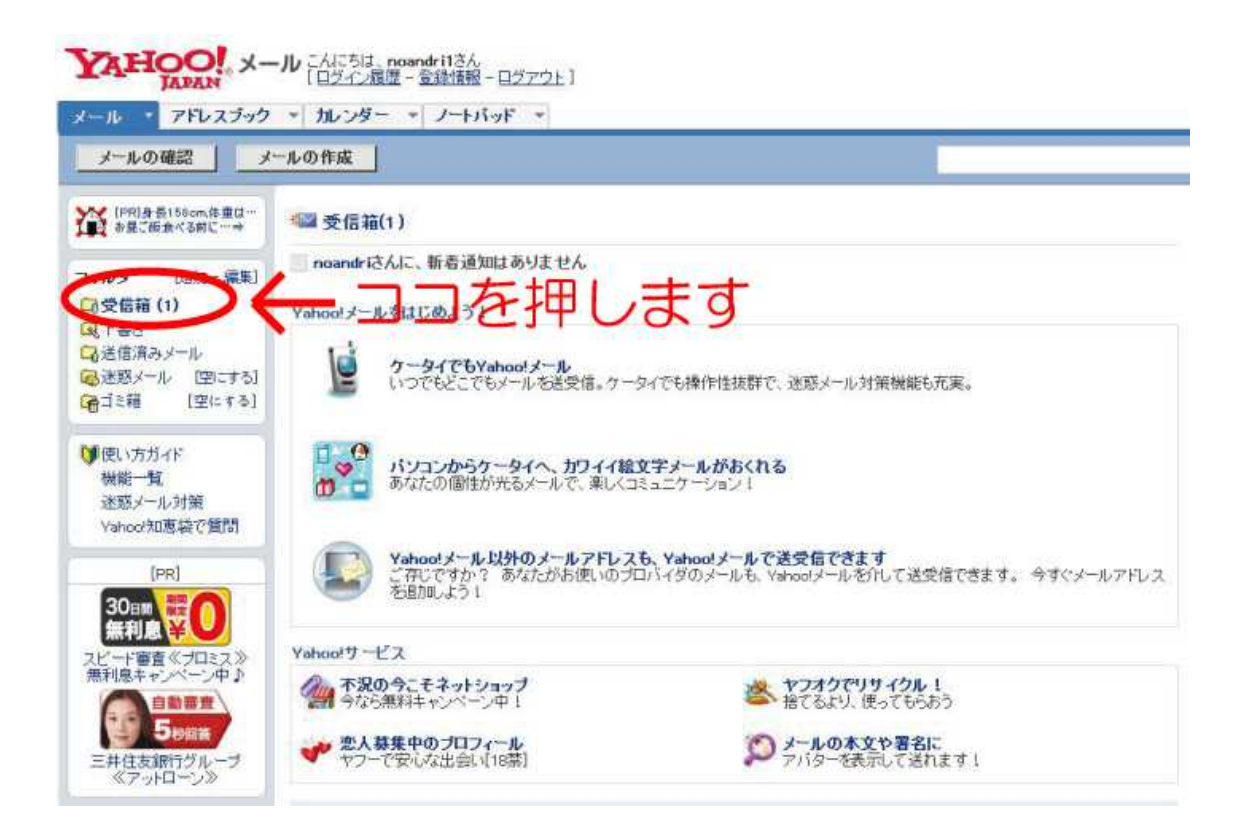

## ログインすると、このような画面になります。

このメールアドレスにきたメールは、受信箱から見る ことができます。

以上がメールアドレスの取得方法&メールの見方にな ります。

お疲れ様でした m(\_ \_)m

もし、他に何か分からない事、聞きたい事があったら ためしにりのにメールを送ってみませんか??

一人で悩まずに、メールを送ってみて下さい。 りのも最初は「こんな質問してもいいのかな??」とか 「知らない人だしな…」って思ってメールするのをた めらったんですけど、勇気を出してメールしてみたら きちんと返事が返ってきたし、気持ちも楽になりまし た。

商材についての質問、石垣島についての質問、その他、 どんな事でもいいので気軽にメールしてみてくださ いね^^

りのにメールしてみる

http://my.formman.com/form/pc/JudPcQgocFMamnJ2/

## 最後までお読みいただき、ありがとうございます。

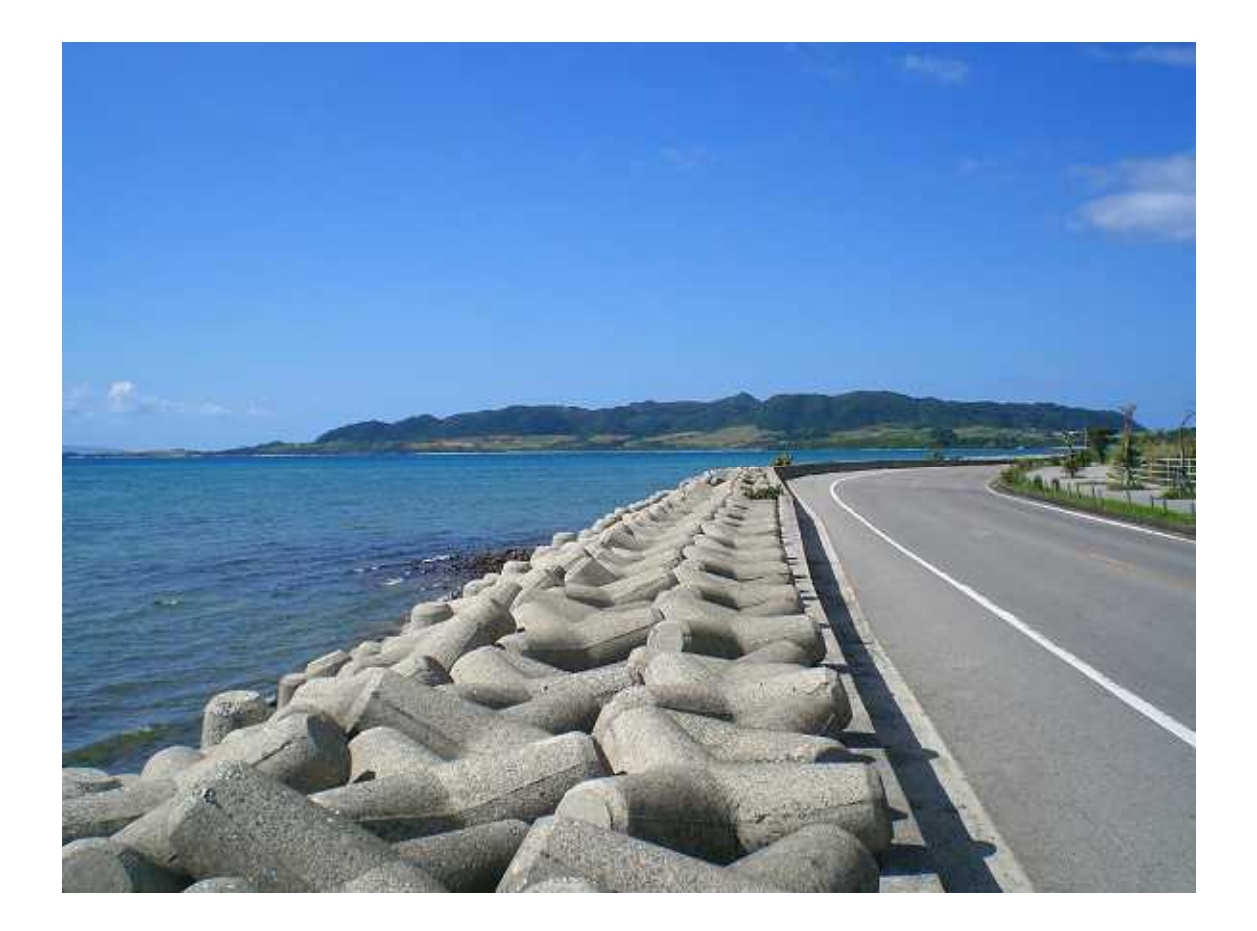

Copy right(C) りの All Rights Reserved